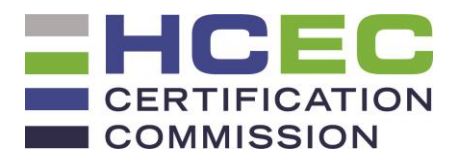

## Submit Your HEC-C Renewal Application

- 1. Go to <u>https://heccertification.org/recertification</u> and select your recertification path.
- 2. Download the application and tracking/activity form(s). Complete and save the forms electronically.
- Once you have completed the application, go to <a href="https://access.asbh.org/home">https://access.asbh.org/home</a>. NOTE: You will need to use your username (email address) and password to access your ASBH account. DO NOT CREATE A NEW ACCOUNT. The new account will not be linked to your certification, and you will not be able to access the online renewal. If you have forgotten your password, select the option for "Click here to reset your password" or contact ASBH at 847.375.4745 or info@asbh.org.
- 4. On the left-hand navigation menu, click on **Certifications** and **Certification Applications**. Then select **Submit Application**.
- 5. Select the **Recertification Path** you are applying for.
- 6. Upload your completed application and the tracking/activity form(s) by clicking on **Upload** under Document Requirements. **NOTE:** you will need to upload each form separately.
- 7. To save the application and return to it later, select **Save as Pending.**
- 8. If the application is complete, select **Submit & Pay.**
- 9. Enter payment information and select **Checkout.**

**NOTE:** Your application is not considered complete until all forms have been uploaded and payment has been received by the ASBH. You will receive a confirmation email upon successful submission.